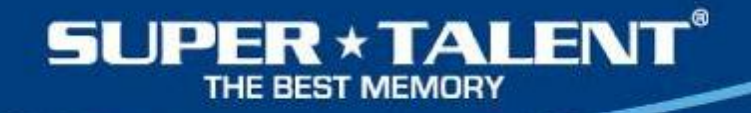

#### Resetting USB drive using Windows Diskpart command

Simon Huang Technical Product Manager

simon.huang@supertalent.com Super Talent Technology

October, 2013

Release 1.00

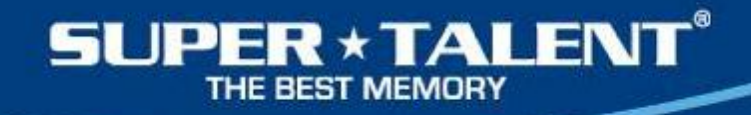

#### Legal Disclaimer

- INFORMATION IN THIS DOCUMENT IS PROVIDED IN CONNECTION WITH SUPER TALENT<sup>™</sup> PRODUCTS. NO LICENSE, EXPRESS OR IMPLIED, BY ESTOPPEL OR OTHERWISE, TO ANY INTELLECTUAL PROPERTY RIGHTS IS GRANTED BY THIS DOCUMENT. EXCEPT AS PROVIDED IN SUPER TALENT'S TERMS AND CONDITIONS OF SALE FOR SUCH PRODUCTS, SUPER TALENT ASSUMES NO LIABILITY WHATSOEVER, AND SUPER TALENT DISCLAIMS ANY EXPRESS OR IMPLIED WARRANTY, RELATING TO SALE AND/OR USE OF SUPER TALENT PRODUCTS INCLUDING LIABILITY OR WARRANTIES RELATING TO FITNESS FOR A PARTICULAR PURPOSE, MERCHANTABILITY, OR INFRINGEMENT OF ANY PATENT, COPYRIGHT OR OTHER INTELLECTUAL PROPERTY RIGHT.
- Super Talent may make changes to specifications and product descriptions at any time, without notice. Super Talent may have patents or pending patent applications, trademarks, copyrights, or other intellectual property rights that relate to the presented subject matter. The furnishing of documents and other materials and information does not provide any license, express or implied, by estoppel or otherwise, to any such patents, trademarks, copyrights, or other intellectual property rights. Designers must not rely on the absence or characteristics of any features or instructions marked "reserved" or "undefined." Super Talent reserves these for future definition and shall have no responsibility whatsoever for conflicts or incompatibilities arising from future changes to them. Contact your local Super Talent sales office or your distributor to obtain the latest specifications and before placing your product order. Copies of documents which have an order number and are referenced in this document, or other Super Talent literature may be obtained by visiting Super Talent's website at http://www.supertalent.com. Super Talent<sup>™</sup> is a trademark or registered trademark of Super Talent or its subsidiaries in the United States and other countries.
- Other names and brands may be claimed as the property of others

# Why uses Diskpart?

Computer cannot recognize a USB drive
USB drive partition has been corrupted
Format command dose not work
Resetting and wiping out all exist data to become a blank USB drive
Make a bootable USB drive
Simply reset and reformat a USB drive

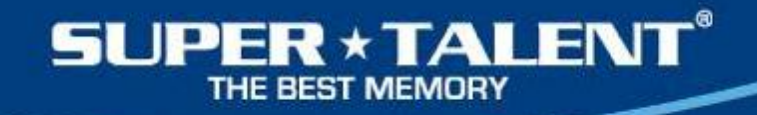

### Windows XP, 7 and 8 platforms

Windows 7 – See page 5 to 9
Windows 8 – See page 10 to 13
Windows XP – See page 14

### Windows 7

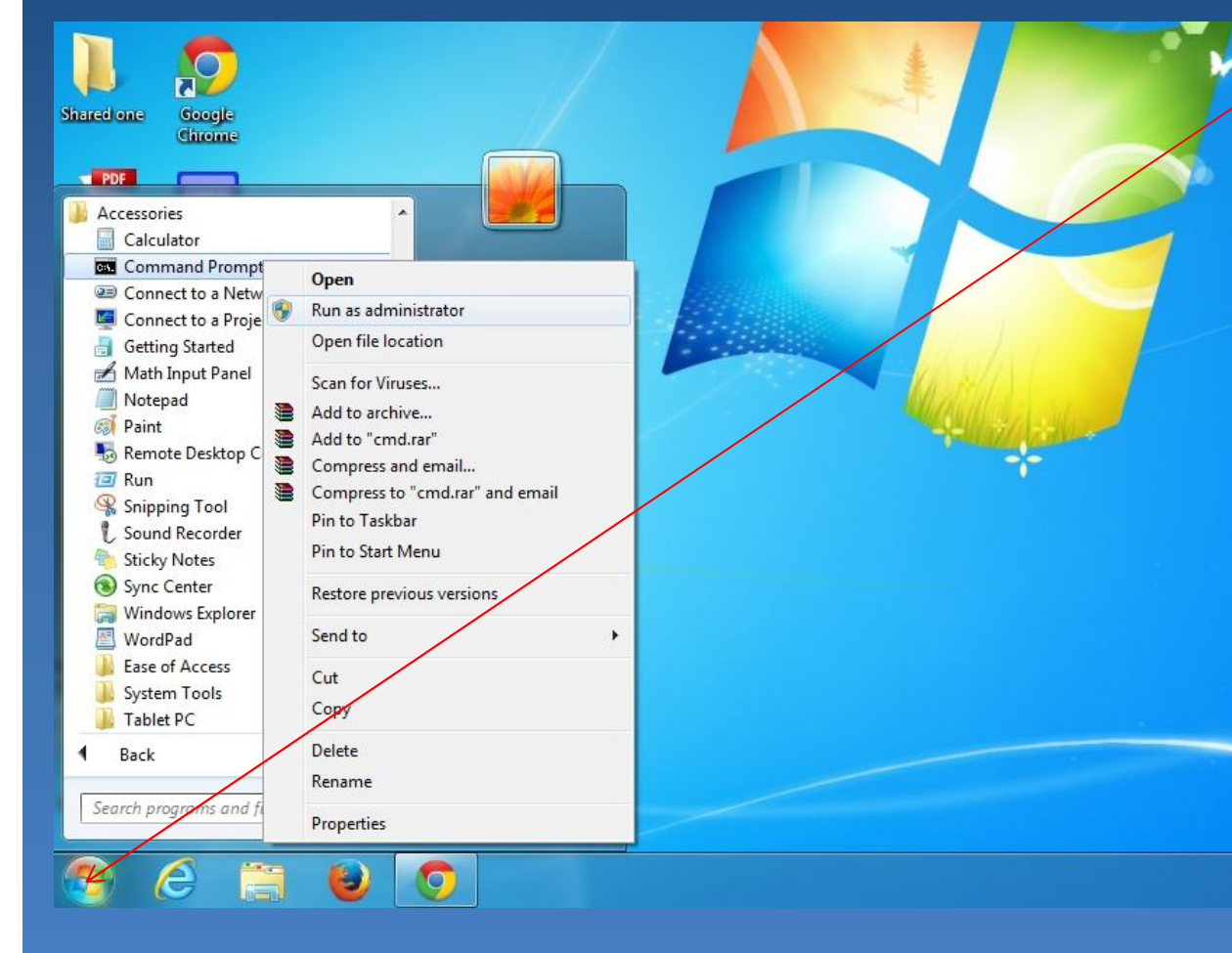

Click on Windows ICON
 Select Command Prompt
 & Click on Run as Administrator

SUPER \* TALENT

| 🔤 Administrator: Command Prompt - diskpart               |                                                              |                       |               |       |        |          |  |   |
|----------------------------------------------------------|--------------------------------------------------------------|-----------------------|---------------|-------|--------|----------|--|---|
| Microsoft W<br>Copyright <                               | indows [Version<br>c) 2009 Microso                           | 6.1.7601<br>ft Corpor | ]<br>ation. A | 11 ri | ghts r | eserved. |  | - |
| C:\Windows\system32>diskpart                             |                                                              |                       |               |       |        |          |  |   |
| Microsoft D<br>Copyright <<br>On computer<br>DISKPART> 1 | iskPart version<br>C> 1999–2008 Mi<br>: SIMON-PC<br>ist disk | 6.1.7601<br>crosoft C | orporatio     | n.    |        |          |  |   |
| Disk ###                                                 | Status                                                       | Size                  | Free          | Dyn   | Gpt    |          |  |   |
| Disk Ø<br>Disk 1                                         | Online<br>Online<br>Online                                   | 931 GB<br>1924 MB     | 16 MB<br>0 B  |       |        |          |  |   |
| DISKPART> s                                              | elect disk 1                                                 |                       |               |       |        |          |  |   |
| Disk 1 is n                                              | ow the selected                                              | disk.                 |               |       |        |          |  |   |
| DISKPART> _                                              |                                                              |                       |               |       |        |          |  | ÷ |

- 1) Type diskpart
- 2) Type list disk
- 3) select disk n; Where h is USB drive

#### Windows 7 X Administrator: Command Prompt - diskpart Microsoft Windows [Version 6.1.7601] Copyright (c) 2009 Microsoft Corporation. All rights reserved. C:\Windows\system32>diskpart Microsoft DiskPart version 6.1.7601 Copyright (C) 1999-2008 Microsoft Corporation. On computer: SIMON-PC DISKPART> list disk Disk ### Status Size Free Dyn Gpt 931 GB 16 MB 1924 MB 1923 MB Disk Ø Online Disk 1 Online DISKPART> select disk 1 Disk 1 is now the selected disk. DISKPART> clean DiskPart succeeded in cleaning the disk. DISKPART> create partition primary DiskPart succeeded in creating the specified partition. DISKPART> format fs=fat32 guick 100 percent completed DiskPart successfully formatted the volume. DISKPART>

SUPER \* TALENT

1.

2.

3.

Type clean

primary

quick

quick

Type create partition

Type format fs= fat32

or format fs=ntfs

### Windows 7

 $\overline{\mathbf{x}}$ 

| 🔤 Administrator: Command Prompt                                                                                |  |  |  |  |  |
|----------------------------------------------------------------------------------------------------|--|--|--|--|--|
| Microsoft Windows [Version 6.1.7601]<br>Copyright <c> 2009 Microsoft Corporation. All rights reserved.</c>     |  |  |  |  |  |
| C:\Windows\system32>diskpart                                                                                   |  |  |  |  |  |
| Microsoft DiskPart version 6.1.7601<br>Copyright (C) 1999-2008 Microsoft Corporation.<br>On computer: SIMON-PC |  |  |  |  |  |
| DISKPART> list disk                                                                                            |  |  |  |  |  |
| Disk ### Status Size Free Dyn Gpt                                                                              |  |  |  |  |  |
| Disk Ø Online 931 GB 16 MB<br>Disk 1 Online 1924 MB 1923 MB                                                    |  |  |  |  |  |
| DISKPART> select disk 1                                                                                        |  |  |  |  |  |
| Disk 1 is now the selected disk.                                                                               |  |  |  |  |  |
| DISKPART> clean                                                                                                |  |  |  |  |  |
| DiskPart succeeded in cleaning the disk.                                                                       |  |  |  |  |  |
| DISKPART> create partition primary                                                                             |  |  |  |  |  |
| DiskPart succeeded in creating the specified partition.                                                        |  |  |  |  |  |
| DISKPART> format fs=fat32 quick                                                                                |  |  |  |  |  |
| 100 percent completed                                                                                          |  |  |  |  |  |
| DiskPart successfully formatted the volume.                                                                    |  |  |  |  |  |
| DISKPART> active                                                                                               |  |  |  |  |  |
| DiskPart marked the current partition as active.                                                               |  |  |  |  |  |
| DISKPART> assign                                                                                               |  |  |  |  |  |
| DiskPart successfully assigned the drive letter or mount point.                                                |  |  |  |  |  |
| DISKPART> exit                                                                                                 |  |  |  |  |  |
| Leaving DiskPart                                                                                               |  |  |  |  |  |
| C:\Windows\system32>exit_                                                                                      |  |  |  |  |  |
|                                                                                                    |  |  |  |  |  |

- 1. Type active
- 2. Type assign
- 3. Type exit
- 4. Type exit

### Windows 7

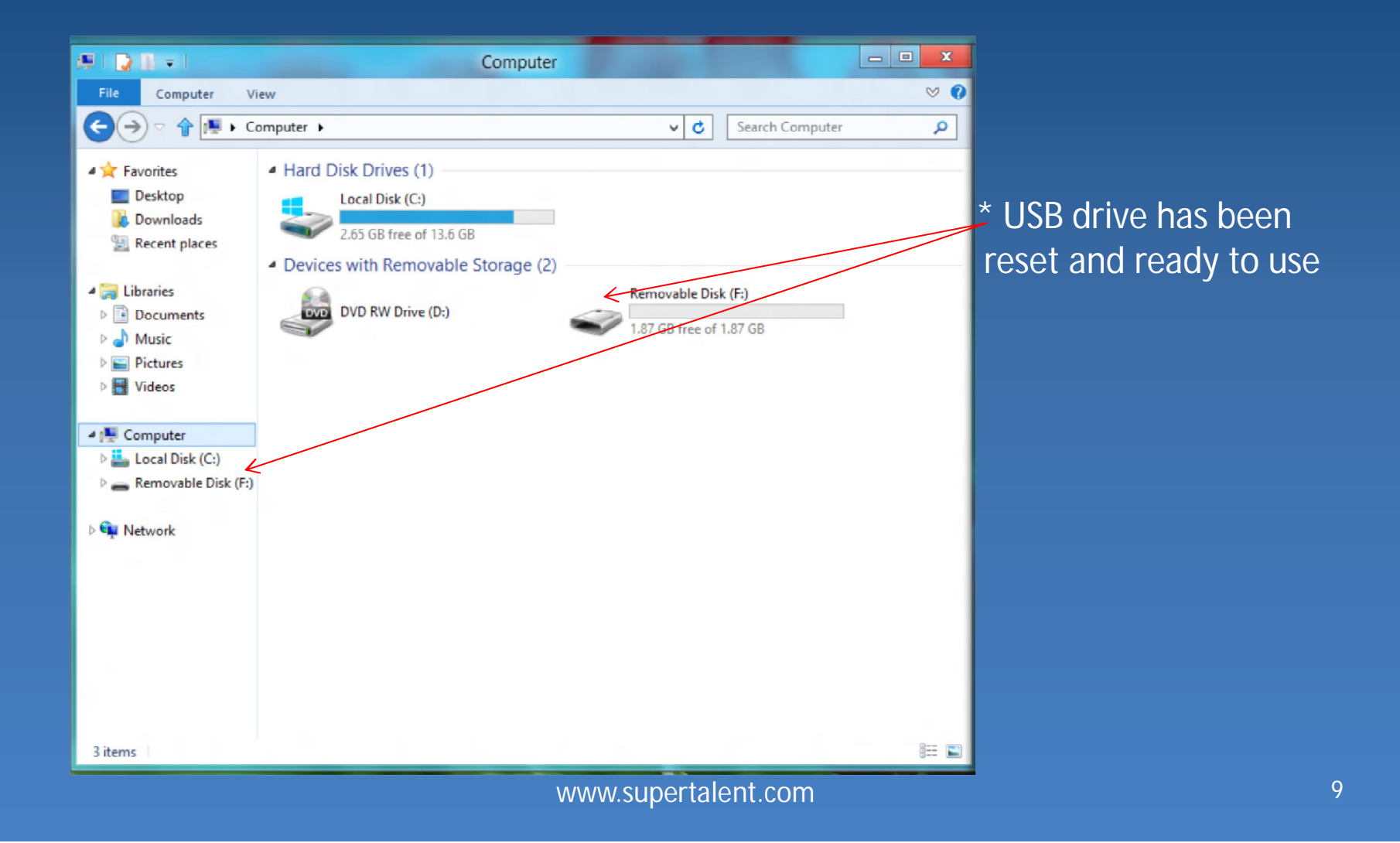

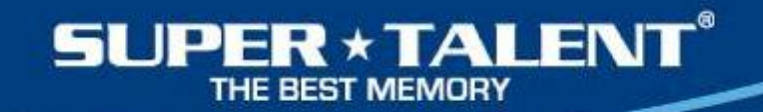

Programs and <u>F</u>eatures Power <u>O</u>ptions Event <u>V</u>iewer S<u>v</u>stem Device <u>M</u>anager Dis<u>k</u> Management Computer Management <u>Command Prompt</u> Command Prompt (<u>A</u>dmin) <u>T</u>ask Manager Control <u>P</u>anel Windows <u>Explorer</u> <u>S</u>earch <u>R</u>un <u>D</u>esktop

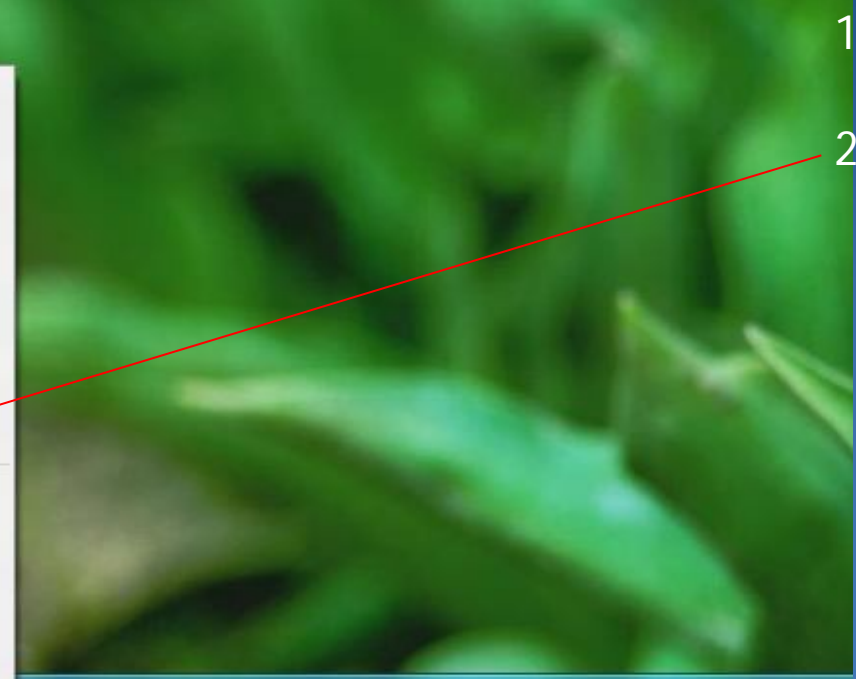

 Press Windows
 Key + X key (Same time)
 Click on Command Prompt(Admin)

SUPER \* TALENT

| C:N.                                                                                         |                                     | Administrator:   | Command      | Prom | pt - diskpart |  |
|----------------------------------------------------------------------------------------------|-------------------------------------|------------------|--------------|------|---------------|--|
| Microsoft Windows [Version 6.2.8400]<br>(c) 2012 Microsoft Corporation. All rights reserved. |                                     |                  |              |      |               |  |
| C:\windows\system32>diskpart                                                                 |                                     |                  |              |      |               |  |
| Microsoft D                                                                                  | Microsoft DiskPart version 6.2.8400 |                  |              |      |               |  |
| Copyright (<br>On computer                                                                   | C> 1999-2012<br>: SIMON             | Microsoft C      | orporatio    | n.   |               |  |
| DISKPART> 1                                                                                  | ist disk                            |                  |              |      |               |  |
| Disk ###                                                                                     | Status                              | Size             | Free         | Dyn  | Gpt           |  |
| Disk Ø<br>Disk 1                                                                             | Online<br>Online                    | 13 GB<br>1924 MB | 0 B<br>0 B   |      |               |  |
| DISKPART> select disk 1                                                                      |                                     |                  |              |      |               |  |
| Disk 1 is now the selected disk.                                                             |                                     |                  |              |      |               |  |
| DISKPART> clean                                                                              |                                     |                  |              |      |               |  |
| DiskPart su                                                                                  | cceeded in c                        | leaning the      | disk.        |      |               |  |
|                                                                                              |                                     |                  |              |      |               |  |
|                                                                                              |                                     |                  | $\mathbf{n}$ |      |               |  |
| 1) Type diskpart                                                                             |                                     |                  |              |      |               |  |
| 2) Type list disk                                                                            |                                     |                  |              |      |               |  |

3) select disk n ; Where n is USB drive

SUPER \* TALENT® THE BEST MEMORY

| Administrator: Command Prompt                                                                                  |                                |
|----------------------------------------------------------------------------------------------------|--------------------------------|
| Microsoft Windows [Version 6.1.7601]<br>Copyright (c) 2009 Microsoft Corporation. All rights res               | erved.                         |
| C:\Windows\system32>diskpart                                                                                   | 1 Tuno cloop                   |
| Microsoft DiskPart version 6.1.7601<br>Copyright (C) 1999–2008 Microsoft Corporation.<br>On computer: SIMON-PC | 2. Type create partition       |
| DISKPART> list disk                                                                                            | nrimary                        |
| Disk ### Status Size Free Dyn Gpt                                                                              |                                |
| Disk Ø Online 931 GB 16 MB<br>Disk 1 Online 1924 MB 1923 MB                                                    | 3. Type format fs= fat32 quick |
| DISKPART> select disk 1                                                                                        | or format fs=ntfs quick        |
| Disk 1 is now the selected disk.                                                                               | 4. Type active                 |
| DISKPART> clean                                                                                                | E Type active                  |
| DiskPart succeeded in cleaning the disk.                                                                       | o. Type assign                 |
| DISKPART> create partition primary                                                                             | 6. Type exit                   |
| DiskPart succeeded in creating the specified partition.                                                        | 7 Type exit                    |
| DISKPART> format fs=fat32 quick                                                                                | 7. Type exit                   |
| 100 percent completed                                                                                          |                                |
| DiskPart successfully formatted the volume.                                                                    |                                |
| DISKPART> active                                                                                               |                                |
| DiskPart marked the current partition as active.                                                               |                                |
| DISKPART> assign                                                                                               |                                |
| DiskPart successfully assigned the drive letter or mount                                                       | point.                         |
| DISKPART> exit                                                                                                 |                                |
| Leaving DiskPart                                                                                               |                                |
| C:\Windows\system32>exit_                                                                                      |                                |

### Windows 8

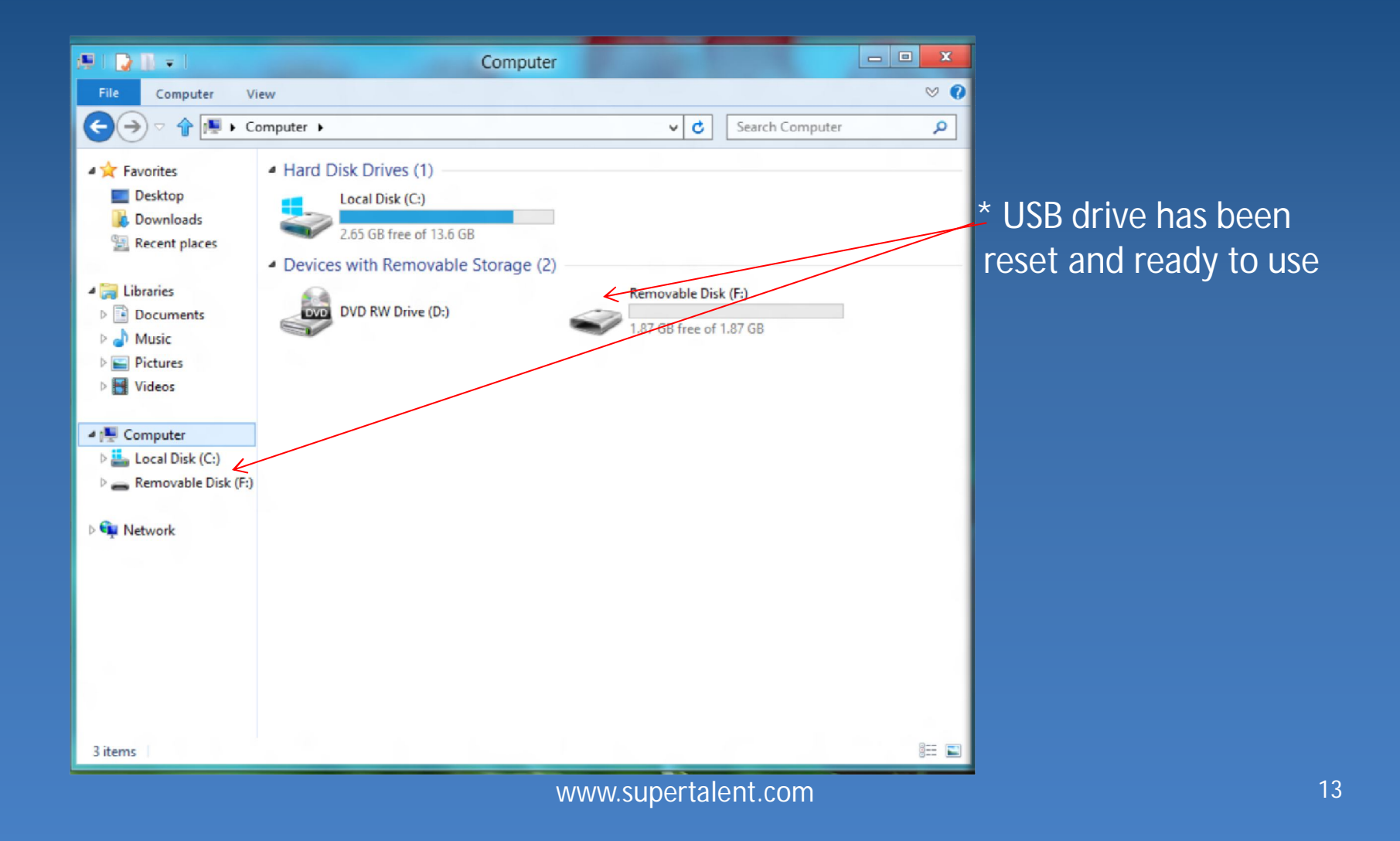

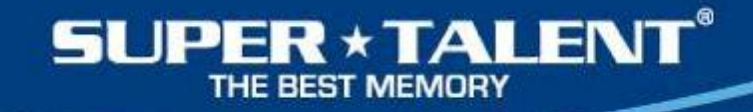

### Windows XP

Similar Windows 7 proceduresRefer to page 5 to page 9

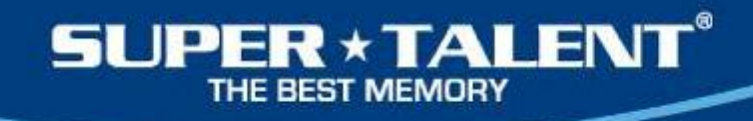

### References

- <u>http://www.supertalent.com/support/faq.php</u>
   <u>http://www.supertalent.com/datasheets/How%</u>
   <u>20to%20format%20USB%20drive%20with%20NT</u>
   FS.pdf
- <u>http://www.supertalent.com/support/technical.</u>
   <u>php</u>

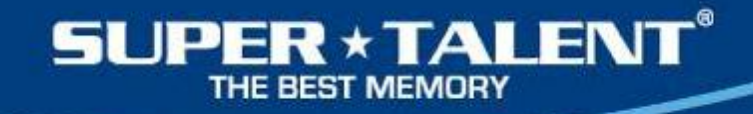

### For more info: Visit: http://www.supertalent.com or Email:

support@supertalent.com or sales@supertalent.com

www.supertalent.com